附件 1

## 学生会员升级为普通会员流程

一、登录个人会员中心

打开中国电源学会网站: www.cpss.org.cn,个人会员登录。

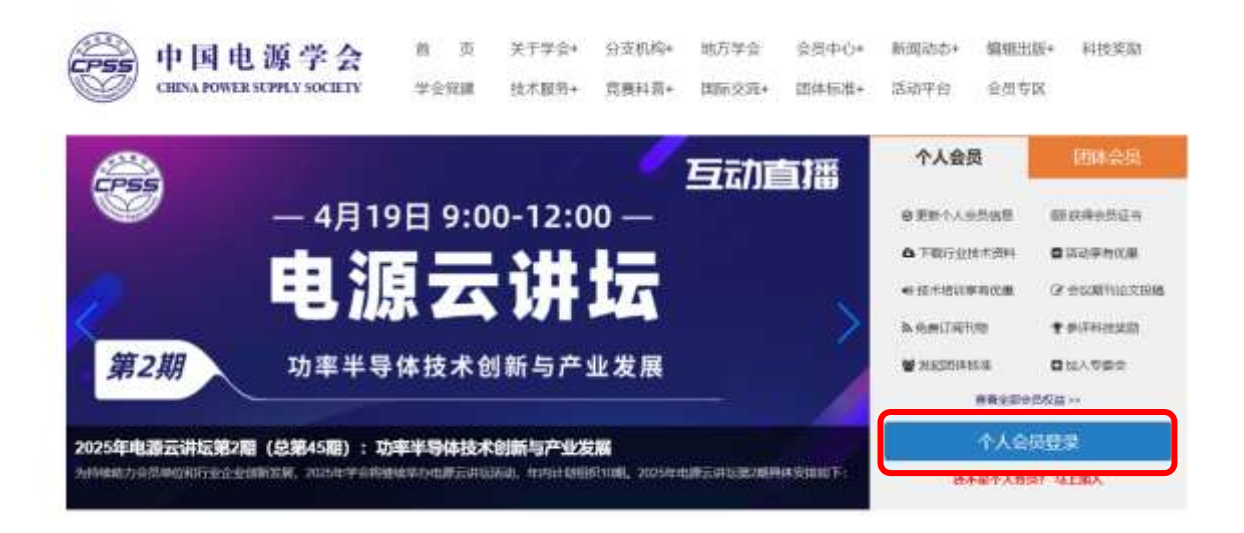

二、更新个人信息

1、进入会员中心首页,点击"更新个人信息"。

| 2768 |                                                                                                    |                                                                                                    |                                                                                                    |       |
|------|----------------------------------------------------------------------------------------------------|----------------------------------------------------------------------------------------------------|----------------------------------------------------------------------------------------------------|-------|
|      |                                                                                                    | and the second second sec                                                                                                    |                                                                                                    |       |
|      |                                                                                                    | Constant State State Sta |                                                                                                    |       |
|      | anne for a for a f |                                                                                                    | B and a second second s                                                                      |       |
|      | • THE                                                                                                    |                                                                                                    | CTRANS<br>Marcine and Company and Company and Company<br>And Company and Company and Company and Company<br>Company and Company and Company and Company and Company<br>Company and Company and Company and Company and Company and Company<br>Company and Company and Company and Company and Company and Company and Company and Company<br>Company and Company and Company and Company and Company and Company and | - 1 - |

| CPSS                |                                       |             |                                 |   |
|---------------------|---------------------------------------|-------------|---------------------------------|---|
|                     |                                       | 会员中心 - 个人信息 |                                 |   |
| A 会员中心              | ٠                                     | 姓名。         |                                 |   |
| 会 个人首页<br>700 会社工作  |                                       | 性别。         | 男                               | * |
| 品 至成专体<br>〇 書書记录    |                                       | 出生日期。       | 1000.00.20                      |   |
| ◎ 个人信息<br>0 #375000 |                                       | 学历。         | 硕士                              | ÷ |
| ill motores         |                                       | 工作单位。       | ■<br>「传动系统 (上海) 有限公司<br>人 山 仁 白 |   |
| 0 manual me         | <u> </u>                              | 部门/院系。      | mt 企业信息                         |   |
|                     |                                       | 职务。         | 软件工程师                           |   |
| 8 评价差定服务            | i i i i i i i i i i i i i i i i i i i | 服務: *       | 工程框                             | ÷ |
|                     |                                       |             |                                 |   |

## 2、进入个人信息修改单位信息和邮寄地址(邮寄会员证)。

|                                          |   | and an other states                   | 静安区天白西路547号808室       |  |
|------------------------------------------|---|---------------------------------------|-----------------------|--|
| A. 会质中心                                  | * | 通信呕吐。                                 | 用于平卸高送会员证,请务必填写准确详细地址 |  |
| ☆ 个人借贷                                   |   | 前端。                                   | 200070 邮寄地址           |  |
| <ul> <li>会員专区</li> <li>回 総長に栄</li> </ul> |   | 专业/研究方向。                              | 柔性直流输电系统              |  |
| 团 个人信息                                   |   | 研究方向                                  |                       |  |
| ₽ 總改图号                                   |   | 带中国的范围。                               | Sec.                  |  |
| ♥ 学会活动                                   | 1 | 4788249                               | 77-12-4L              |  |
| 8 团体标准项目                                 | 3 | · · · · · · · · · · · · · · · · · · · |                       |  |
| 9 H80MM5                                 | 3 | TIN                                   |                       |  |
| 8 中心通过服务                                 | 8 |                                       |                       |  |
| 高校电力电子设计大赛                               | 1 |                                       |                       |  |
| ♀ 电源料技术                                  | 8 | 全人面合                                  |                       |  |

三、升级会员

1、点击"升级会员"。

| CPSS      |     |                            |                                                                                                    |                               |
|-----------|-----|----------------------------|----------------------------------------------------------------------------------------------------|-------------------------------|
|           |     | 金品中心 - 个人喜英                |                                                                                                    |                               |
| A 会员中心    |     | 个人首而                       |                                                                                                    |                               |
|           |     |                            | 1月平台会開設あで他。<br>44、金箔開設、安全会用(1 <mark>1655 10、入会日語)</mark> 023-05-05、金箔長が第6,7025-12-31 <del>年前の第</del><br>22552 日 516055401 (Bouldon <b>日 1995 17 12-15</b> (現在日本日間 2022-05-06) |                               |
|           | 8   |                            |                                                                                                    |                               |
|           | ×.  | 我的权益                       |                                                                                                    |                               |
|           | 146 |                            |                                                                                                    |                               |
| S Francis |     | ~                          | 0                                                                                                    | 473                           |
|           |     | (1)                        | 0                                                                                                    | Y                             |
| ♀ 电源叫鼓    | X   | 下提起未完的<br>会员专家中司负重了最近出他未用时 | <b>学会活动改进</b><br>优先参与学会率仍使活动等仪活动。参会表明可学家2016年4018的2章。                                                                                                    | Histo<br>Desch-scriften fikke |

## 2、填写升级信息,提交待审核。

| CPEE            |                  |                |         |                      |                   |
|-----------------|------------------|----------------|---------|----------------------|-------------------|
|                 | anal-1- matazana |                |         |                      |                   |
| B 89940 -       | 编制开始改改的          |                |         |                      |                   |
|                 |                  |                |         |                      |                   |
|                 |                  | -              |         |                      |                   |
|                 |                  | (1)            |         | 2                    | 3                 |
|                 |                  |                |         |                      |                   |
|                 |                  | and black from |         | 11-02-20-20-20-40-02 | ID LET FA INVALUE |
|                 |                  |                | Paint   | <b>Phill</b>         |                   |
|                 |                  |                |         | - WEAR - MAAN        |                   |
| A STREET        |                  |                |         | a contra contra c    |                   |
|                 |                  |                |         | So                   |                   |
| d annual sector |                  |                |         |                      |                   |
|                 |                  |                | Agest - | 14.                  | 19                |
|                 |                  |                |         | 18                   |                   |
|                 |                  |                |         |                      |                   |
|                 |                  |                | 0484#11 | # 188 O SE           |                   |
|                 |                  |                | 6875    | * and () Bat         |                   |
|                 |                  |                |         |                      |                   |
|                 |                  |                |         | we cannot a          |                   |
|                 |                  |                |         |                      |                   |
|                 |                  |                |         |                      |                   |
|                 |                  |                |         |                      |                   |

| C/199                                                                                                    |              |
|----------------------------------------------------------------------------------------------------|--------------|
|                                                                                                    | hdey withins |
| A 1996                                                                                                    | 城市开始负担       |
| A FARE<br>Dianes<br>Classics<br>of Fare<br>Parents                                                                                                    |              |
| 3.888 S                                                                                                    | Rend - Bits  |
| 9 energy<br>9 energy<br>14 energy                                                                                                    |              |
| States and the states of the states of the s |              |

四、学会审核

中国电源学会秘书处审核升级信息,审核结果将通过邮件 形式告知。